# SSD7000 系列 NVMe RAID 解决方案 Mac 安装指南

V1.06-2021年11月

# 目录

| 概过 | <u>2</u>                                       | 1    |
|----|------------------------------------------------|------|
| 前携 | 是条件                                            | 2    |
| 1. | 为T2系统禁用macOS安全引导和SIP                           | 3    |
|    | 禁用安全引导                                         | 3    |
|    | 禁用 SIP (适用于macOS10.13x及更早版本)                   | 4    |
| 2. | 安装设备驱动程序                                       | 6    |
|    | macOS High Sierra 10.13 驱动程序安装                 | 6    |
|    | macOS Mojave10.14和macOS Catalina 10.15驱动程序安装程序 | 8    |
| 3. | 更新设备驱动程序                                       | .11  |
|    | 正在更新设备驱动程序(用于macOS 10.13/10.14/10.15)          | .11  |
| 4. | 卸载设备驱动程序                                       | . 13 |
|    | 卸载macOS10.13和10.14的设备驱动程序                      | .13  |
|    | 正在卸载macOS10.15的设备驱动程序                          | .14  |
| 5. | 安装RAID管理软件(WebGUI)                             | . 15 |
|    | 安装适用于macOS 10.13/10.14/10.15的WebGUI            | . 15 |
| 6. | 更新macOS 10.13/10/14/10.15的WEBGUI               | . 16 |
| 7. | 卸载适用于macOS 10.13/10.14/10.15的WebGUI            | 17   |
| 8. | 问题解答                                           | . 18 |
|    | 无法连接到WebGUI                                    | .18  |
|    | WebGUI无法连接到远程系统                                | . 19 |
| 附录 | Ł                                              | . 20 |
|    | 检查安全和隐私                                        | 20   |
|    | 验证产品安装                                         | 20   |
|    | WEBGUI服务重新启动                                   | 23   |
|    | 检查SIP状态                                        | 23   |
|    | 带有T2芯片组的系统-安全引导状态                              | . 24 |
|    | 检查驱动程序的状态和版本                                   | 24   |
|    | 如何收集诊断日志                                       | 25   |

# 概述

本指南包括使用SSD7000 NVMe 阵列卡、RocketStor 6661A NVMe Thunderbolt NVMe RAID解决方案和带有macOS操作系统的SSD6540/6540M RAID机柜的重要硬件/软件要求、安装和升级过程以及故障排除提示。

### 前提条件

本节介绍SSD7000系列NVMe阵列卡和机柜的基本硬件和软件要求。

#### 驱动程序安装

本节介绍了在macOS环境中,SSD7000系列NVMe阵列卡和外壳的驱动程序安装、驱动程序升级和驱动程序卸载过程。

#### 故障排除

如果您在安装或使用SSD7000系列NVMe阵列卡或外壳时遇到任何困难,请参阅本节。 它包括对常见报告的技术问题的描述和解决方案。

#### 附录

本节介绍如何为您通过我们的在线支持门户提交的支持案例收集故障排除信息。

# 前提条件

- 1) 确保至少有一个NVMe SSD已安装到HighPoint NVMe控制器或机柜中。除非硬件环 境检测到NVMe SSD,否则驱动程序将无法正确安装。
- 2) SSD7101A-1/7120/6540/6540M/7103/7104/7140/7505/7502/7540 NVMe设备必须安装 到具有x16专用通道的PCIe 3.0插槽中。SSD7204可以安装到PCIe 3.0 x8或x16插槽中。

如果您通过RocketStor 6661A适配器使用RocketStor 6661A NVMe或SSD7000 NVMe RAID控制器,则RocketStor单元必须插入Thunderbolt 3端口。

- 3) 操作系统支持: macOS10.13或更高版本
- 4) 在安装驱动程序和RAID管理软件之前,您应该以系统管理员的身份登录到系统。
- 5) 将系统识别为基于T2或非T2-如果系统有T2芯片,在尝试安装HighPointNVMe设备的 任何软件之前,请确保按照第3节操作。

# 1. 为T2系统禁用macOS安全引导和SIP

使用2018年或以后生产的具有T2安全芯片的Mac平台的客户,将需要禁用安全引导,以便为第三方设备加载驱动程序。

此外,macOS10.13x和更早的版本可能需要禁用SIP(系统完整性保护)。如果启用, 旧版本的macOS可能会阻止NVMe驱动程序的加载。

受此要求影响的HighPoint产品包括我们的NVMeRAID产品线(SSD7100和SSD7500系列 RAID控制器和SSD6540系列NVMeRAID外壳)。

有关T2安全芯片组的产品列表,请访问以下网站 Mac computers that have the Apple T2 Security Chip

## 禁用安全引导

为了将这些产品与T2系统一起使用,必须禁用安全引导。要禁用此功能,请从启动安全实用程序界面中选择"无安全"。在启动过程中首次出现苹果徽标后,您可以通过按下命令(#)-R键来访问此菜单。

| 00                                                                                         | Startup Security Utility                                                                                                    |  |  |  |  |
|--------------------------------------------------------------------------------------------|----------------------------------------------------------------------------------------------------|--|--|--|--|
| T                                                                                          | Firmware password protection is off.<br>Turn on a firmware password to prevent this computer from starting up from a<br>different hard disk, CD, or DVD without the password.     |  |  |  |  |
|                                                                                            | Turn On Firmware Password                                                                                                    |  |  |  |  |
| Secure Boo                                                                                 | ot                                                                                                    |  |  |  |  |
| <ul> <li>Full Sect<br/>Ensures t<br/>trusted by<br/>installatio</li> <li>Medium</li> </ul> | urity<br>hat only your current OS, or signed operating system software currently<br>y Apple, can run. This mode requires a network connection at software<br>in time.<br>Security |  |  |  |  |
| No Secu<br>Does not                                                                        | y version of signed operating system software ever trusted by Apple to run.<br>rity<br>enforce any requirements on the bootable OS.                                               |  |  |  |  |
| External Bo                                                                                | pot                                                                                                    |  |  |  |  |
| O Disallow<br>Restricts                                                                    | booting from external media the ability to boot from any devices such as USB and Thunderbolt drives.                                                                              |  |  |  |  |
| Allow bo<br>Does not                                                                       | oting from external media<br>restrict the ability to boot from any devices.                                                                                                    |  |  |  |  |

使用说明可以从苹果公司的网站上获得: <u>About Secure Boot</u>

### 禁用SIP(适用于macOS10.13x及更早版本)

当macOS正在运行时,请打开一个终端窗口,以确认系统完整性保护(SIP)状态是否已被禁用。

如果已启用,则将需要手动禁用该设置。打开一个终端,然后输入以下命令:

csrutil 状态

|       |        |         |       | 1       | tes   | t — -zsh — | 80 |
|-------|--------|---------|-------|---------|-------|------------|----|
| Last  | login: | Sat Oc  | t 12  | 16:02:3 | 6 on  | ttys000    |    |
| teste | testsM | B201610 | 15 ~  | % csrut | il s' | tatus      | 1  |
| Syste | m Inte | grity P | rotec | tion st | atus  | : enabled. |    |
| test@ | testsM | B201610 | 15 ~  | %       |       |            |    |

上面显示的示例屏幕截图表明,SIP已被启用。

#### 禁用SIP

1) 重新启动计算机,并按住"Command + R"按钮。继续按住这些键,直到macOS进入 系统恢复模式。

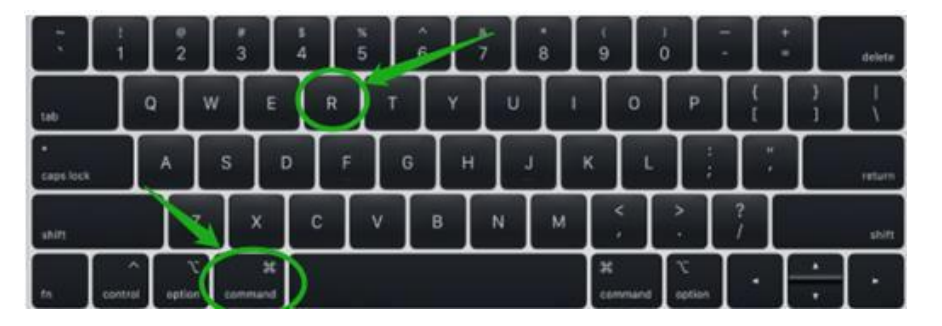

注意:如果您无法进入恢复模式以禁用SIP:

确保此过程使用有线键盘和鼠标。当引导到此模式时,无线设备可能无法被识别或无法正常工作。

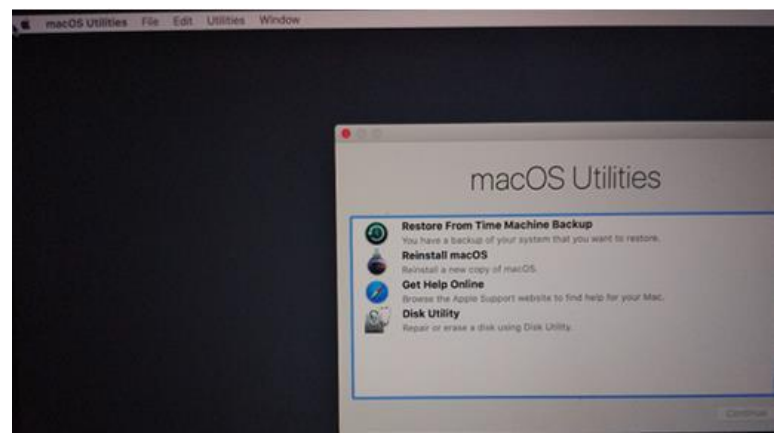

2) 单击左上角的"实用工具", 然后选择"终端":

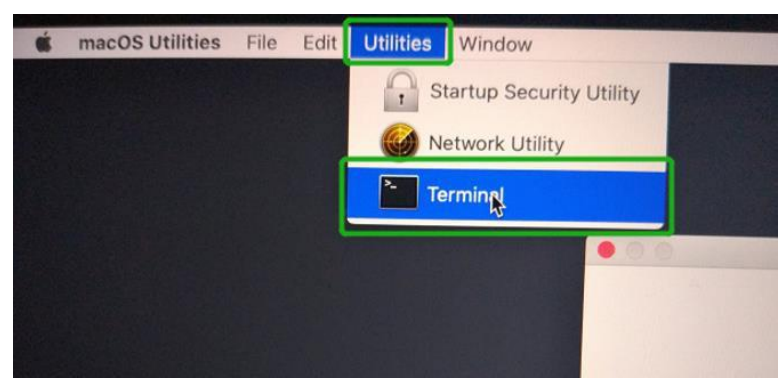

3) 在使用终端时,将SIP设置为已禁用。输入以下命令:

#### csrutil disable

|                        | Terminal — -bash — 80×24                                   |
|------------------------|------------------------------------------------------------|
| -bash-3.2# csrutil sta | tus                                                        |
| System Integrity Prote | ction status: enabled (Apple Internal).                    |
| -bash-3.2# csrutil dis | able                                                       |
| Successfully disabled  | System Integrity Protection. Please restart the machine fo |
| r the changes to take  | effect.                                                    |
| -bash-3.2#             |                                                            |

4) 单击桌面左上角的苹果徽标,然后选择"重新启动"以重新启动系统。

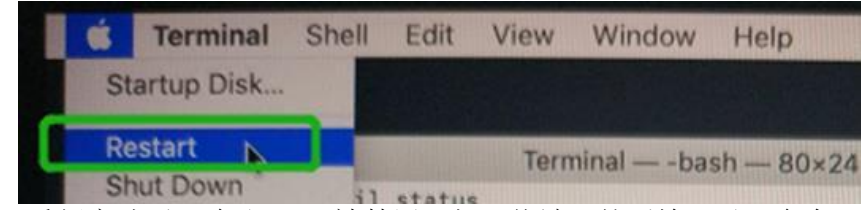

5) 重新启动后,确认SIP已被禁用。打开终端,然后输入以下命令:

csrutil status

|                        | 👚 test — -zsh — 80×24   |
|------------------------|-------------------------|
| Last login: Sat Oct 12 | 17:18:44 on console     |
| test@testsMB20161015 ~ | % csrutil status        |
| System Integrity Prote | ction status: disabled. |
| test@testsMB20161015 ~ | %                       |

如果状态现在报告为禁用,则可以安装HighPoint NVMe驱动程序。

# 2. 安装设备驱动程序

当前的驱动程序可以从每个产品的软件下载网页上下载。

| 产品           | 下载链接                                                            |
|--------------|-----------------------------------------------------------------|
| SSD7101A-1   | http://www.highpoint-tech.cn/product-detail7101a.html           |
| SSD7120      | http://www.highpoint-tech.cn/product-detail7120.html            |
| SSD7204      | http://www.highpoint-tech.cn/product-detail7204.html            |
| SSD7104      | http://www.highpoint-tech.cn/product-detail7104.html            |
| SSD6540M     | https://highpoint-tech.com/USA_new/series-ssd6540m-download.htm |
| SSD6540      | http://www.highpoint-tech.cn/product-detail6540.html            |
| SSD7103      | http://www.highpoint-tech.cn/product-detail7103.html            |
| SSD7140      | http://www.highpoint-tech.cn/product-detail7140.html            |
| RS6661A-NVMe | http://www.highpoint-tech.cn/product-detail6661a.html           |
| SSD7505      | http://www.highpoint-tech.cn/product-detail7505.html            |
| SSD7502      | http://www.highpoint-tech.cn/product-detail7502.html            |
| SSD7540      | http://www.highpoint-tech.cn/product-detail7540.html            |

### macOS High Sierra 10.13 驱动程序安装

 启动驱动程序的安装过程。找到下载文件并双击软件包以启动安装程序。单击继 续按钮:

|                                                                                    | Welcome to the HighPoint NVMe RAID Controller Installer                  |
|------------------------------------------------------------------------------------|--------------------------------------------------------------------------|
| Introduction<br>Destination Select<br>Installation Type<br>Installation<br>Summary | You will be guided through the steps necessary to install this software. |

2) macOS会提示您安装该驱动程序。单击"安装"继续。

|                                        | Install HighPoint NVMe                                                              | RAID Controller                                 |
|----------------------------------------|-------------------------------------------------------------------------------------|-------------------------------------------------|
| Introduction                           | Standard Install on "1014.6<br>This will take 438 KB of<br>Click Install to perform | y<br>space on your computer.                    |
| Installation Type Installation Summary | for all users of this com<br>be able to use this softw                              | puter. All users of this computer will<br>vare. |
|                                        | Customize                                                                           | Go Back Install                                 |

3) 将提示需要重新启动才能安装软件。单击"继续安装"。

| Introductic                                         | When this software<br>must restart your o<br>you want to install | e finishes installing, you<br>computer. Are you sure<br>the software now? |                      |
|-----------------------------------------------------|------------------------------------------------------------------|---------------------------------------------------------------------------|----------------------|
| <ul> <li>Destinatio</li> <li>Installatic</li> </ul> | Cancel                                                           | Continue Installation                                                     | software<br>ter will |
|                                                     |                                                                  |                                                                           |                      |

4) 如果没有出现弹出窗口,请继续进行下一步的安装。单击重新启动。

|                                                                                                    | Install HighPoint NVMe RAID Controller          |
|----------------------------------------------------------------------------------------------------|-------------------------------------------------|
| <ul> <li>Introduction</li> <li>Destination Select</li> <li>Installation Type</li> <li>Installation</li> <li>Summary</li> </ul> | The installation was completed successfully.    |
|                                                                                                    | Click Restart to begin installing the software. |
|                                                                                                    | Go Back Restart                                 |

5) 如果您收到弹出窗口的提示,请单击"打开安全首选项"。 Open Security Preferences

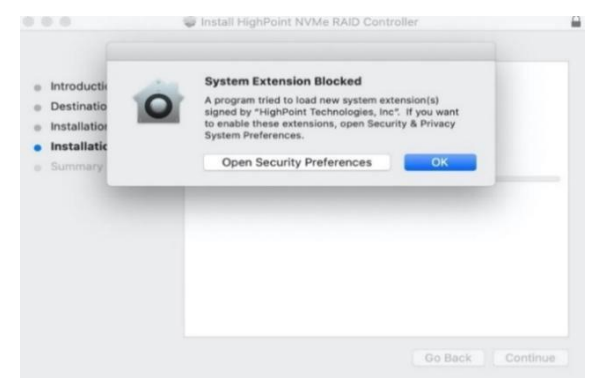

6) 选中"App Store and identified developers", 然后单击 Allow。

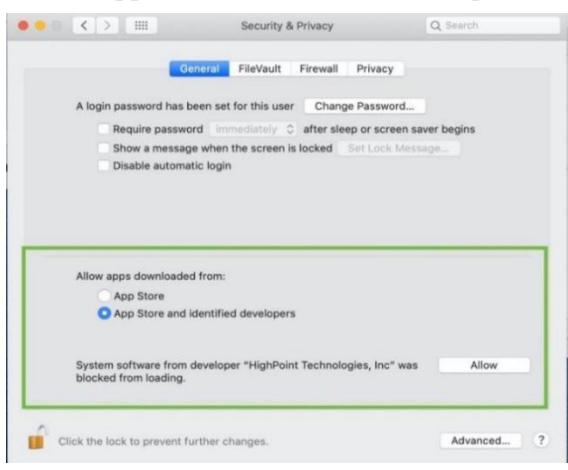

7) 您将收到一个弹出窗口,提示您重新启动。单击确定。

| $\textcircled{\textbf{O}}$                                                                                                    | Enabling this system software requires<br>a restart |
|----------------------------------------------------------------------------------------------------|-----------------------------------------------------|
|                                                                                                    | Restart OK                                          |
| 返回到驱动程                                                                                                    | 序安装窗口。单击"重新启动"以重新启动系统                               |
|                                                                                                    | The installation was completed successfully.        |
| <ul> <li>Introduction</li> <li>Destination Select</li> <li>Installation Type</li> <li>Installation</li> <li>Summary</li> </ul> | The installation was successful.                    |
|                                                                                                    | The software was installed.                         |
|                                                                                                    | Click Restart to begin installing the software.     |
|                                                                                                    |                                                     |

9) 重新启动系统后,安装HighPoint RAID management。

### macOS Mojave10.14和macOS Catalina 10.15驱动程序安装程序

1) 找到下载文件并双击软件包以启动安装程序。单击"继续"

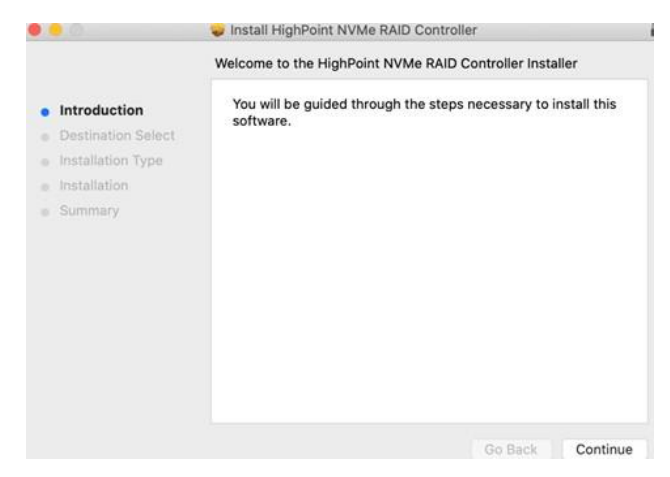

2) macOS会提示您安装该驱动程序。单击"安装"继续。

|                                                                                                    | Install HighPoint NVMe RAID                                                                                                    | Controller                                                                                        |
|----------------------------------------------------------------------------------------------------|----------------------------------------------------------------------------------------------------|---------------------------------------------------------------------------------------------------|
|                                                                                                    | Standard Install on "1014.6"                                                                                                    |                                                                                                   |
| <ul> <li>Introduction</li> <li>Destination Select</li> <li>Installation Type</li> <li>Installation</li> <li>Summary</li> </ul> | This will take 438 KB of space<br>Click Install to perform a star<br>for all users of this compute<br>be able to use this software. | ce on your computer.<br>ndard installation of this software<br>r. All users of this computer will |
|                                                                                                    | Customize                                                                                                    | Go Back Install                                                                                   |

3)将提示需要重新启动才能安装软件。单击"继续安装"。

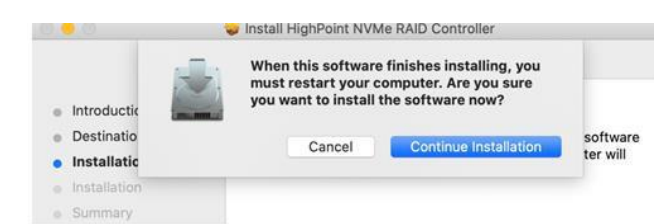

4)如果没有出现弹出窗口,请继续进行下一步的安装。单击重新启动。

|                                                                                                    | Install HighPoint NVMe RAID Controller          |
|----------------------------------------------------------------------------------------------------|-------------------------------------------------|
| <ul> <li>Introduction</li> <li>Destination Select</li> <li>Installation Type</li> <li>Installation</li> <li>Summary</li> </ul> | The installation was completed successfully.    |
|                                                                                                    | Click Restart to begin installing the software. |
|                                                                                                    | Go Back Restart                                 |

5)如果您收到弹出窗口的提示,请单击"打开安全首选项"。 Open Security Preferences.

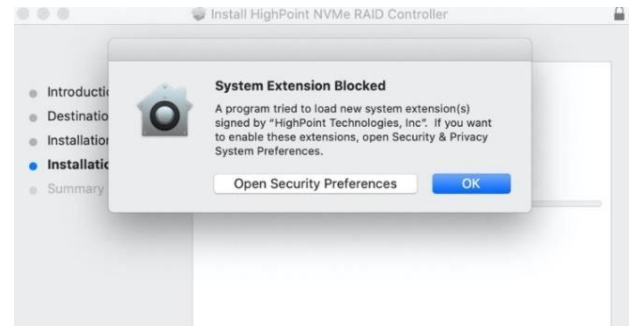

- ••• • Security & Privacy . FileVault Firewall Privacy A login password has been set for this user Change Password... Require password immediately C after sleep or screen saver begins Show a message when the screen is locked Set Lock Message. Disable automatic login Allow apps downloaded from: App Store O App Store and identified developers System software from developer "HighPoint Technologies, Inc" was blocked from loading. Allow Click the lock to prevent further changes Advanced. Click the lock to prevent further changes. Advanced... ? 7) 您将收到一个弹出窗口,提示您重新启动。单击确定。 Enabling this system software requires a restart OK Restart 8)返回到驱动程序安装窗口。单击"重新启动"以重新启动系统。 I HighPoint NVMe RA The installation was completed successfully. Introduction Destination Select Installation Type Installation Summary The installation was successful. The software was installed. Click Restart to begin installing the software. Go Back Restart
- 6) 选中"App Store and identified developers", 然后单击 Allow。

9) 系统重启后,可在系统信息下查看驱动程序状态,如下截图显示驱动程序已加载:

| DUMUUUU                                                                                                    | Extension Name                           |                                                        | ^                           | Version     | Last Modified               | Loaded     |
|----------------------------------------------------------------------------------------------------|------------------------------------------|--------------------------------------------------------|-----------------------------|-------------|-----------------------------|------------|
| Camera                                                                                                    | HighPointNVMe                            |                                                        |                             | 1.1.12      | 2020/5/19, 7:07 PM          | Yes        |
| Card Reader                                                                                                    | initioFWBridge                           |                                                        |                             | 439.70.3    | 2017/8/25, 1:13 PM          | NO         |
| Controller                                                                                                    | Intel82574L                              |                                                        |                             | 2.7.2       | 2017/8/25, 12:56 PM         | No         |
| Diagnostics                                                                                                    | IO80211Family                            |                                                        |                             | 12.0        | 2017/8/25, 1:03 PM          | No         |
| Disc Burning                                                                                                    | IO80211FamilyV2                          |                                                        |                             | 12.0        | 2017/8/25, 1:01 PM          | Yes        |
| Ethernet Cards                                                                                                    | IO80211NetBoote                          | r                                                      |                             | 12.0        | 2017/8/25, 1:01 PM          | No         |
| Fibre Channel                                                                                                    | IO80211NetBoote                          | rV2                                                    |                             | 12.0        | 2017/8/25, 1:01 PM          | No         |
| FireWire                                                                                                    | IOAcceleratorFam                         | nily2                                                  |                             | 378.28      | 2017/8/25, 1:00 PM          | Yes        |
| Graphics/Displays                                                                                                    | Hab Dalashington                         |                                                        | 0                           |             |                             |            |
| Hardware RAID                                                                                                    | HighPointNVMe                            |                                                        |                             |             |                             |            |
| Memory                                                                                                    | Version:                                 | 1.1.12                                                 |                             |             |                             |            |
| NVMExpress                                                                                                    | Last Modified:                           | 2020/5/19, 7:07 PM                                     |                             |             |                             |            |
| PCI                                                                                                    | Bundle ID:                               | com.highpoint-tech.kext.HighPoin                       | tNVMe                       |             |                             |            |
| Parallel SCSI                                                                                                    | Loaded:                                  | Yes                                                    |                             |             |                             |            |
| Power                                                                                                    | Kind:                                    | Intel                                                  |                             |             |                             |            |
| Printers                                                                                                    | Architectures:                           | x86 64                                                 |                             |             |                             |            |
| SAS                                                                                                    | 64-Bit (Intel):                          | Yes                                                    |                             |             |                             |            |
| SATA/SATA Express                                                                                                    | Location:                                | /Library/Extensions/HighPointNVM                       | e.kext                      |             |                             |            |
|                                                                                                    | Kext version:                            | 1.1.12                                                 |                             |             |                             |            |
| SPI                                                                                                    |                                          |                                                        |                             |             |                             |            |
| SPI<br>Storage                                                                                                    | Loadable:                                | Yes                                                    |                             |             |                             |            |
| SPI<br>Storage<br>Thunderbolt                                                                                                    | Loadable:<br>Dependencies:               | Yes<br>Satisfied                                       |                             |             |                             |            |
| SPI<br>Storage<br>Thunderbolt<br>USB                                                                                                    | Loadable:<br>Dependencies:<br>Signed by: | Yes<br>Satisfied<br>Developer ID Application: HighPoin | nt Technologies, Inc (DX6G6 | 39M9N2), De | eveloper ID Certification   | Authority, |
| SPI<br>Storage<br>Thunderbolt<br>USB<br>twork                                                                                                    | Loadable:<br>Dependencies:<br>Signed by: | Yes<br>Satisfied<br>Developer ID Application: HighPoin | nt Technologies, Inc (DX6G6 | 39M9N2), De | eveloper ID Certification   | Authority, |
| SPI<br>Storage<br>Thunderbolt<br>USB<br>twork<br>Firewall                                                                                                    | Loadable:<br>Dependencies:<br>Signed by: | Yes<br>Satisfied<br>Developer ID Application: HighPoin | nt Technologies, Inc (DX6G6 | 39M9N2), De | eveloper ID Certification   | Authority, |
| SPI<br>Storage<br>Thunderbolt<br>USB<br>twork<br>Firewall<br>Locations                                                                                                    | Loadable:<br>Dependencies:<br>Signed by: | Yes<br>Satisfied<br>Developer ID Application: HighPoin | nt Technologies, Inc (DX6G6 | 39M9N2), De | eveloper ID Certification   | Authority, |
| SPI<br>Storage<br>Thunderbolt<br>USB<br>twork<br>Firewall<br>Locations<br>Volumes                                                                                            | Loadable:<br>Dependencies:<br>Signed by: | Yes<br>Satisfied<br>Developer ID Application: HighPoli | nt Technologies, Inc (DX6G6 | 39M9N2), D  | eveloper ID Certification   | Authority, |
| SPI<br>Storage<br>Thunderbolt<br>USB<br>twork<br>Firewall<br>Locations<br>Volumes<br>WWAN                                                                                    | Loadable:<br>Dependencies:<br>Signed by: | Yes<br>Satisfied<br>Developer ID Application: HighPoir | nt Technologies, Inc (DX6G6 | 39M9N2), D  | eveloper ID Certification   | Authority, |
| SPI<br>Storage<br>Thunderbolt<br>USB<br>Evork<br>Firewall<br>Locations<br>Volumes<br>WWAN<br>Wi-Fi                                                                           | Loadable:<br>Dependencies:<br>Signed by: | Yes<br>Satisfied<br>Developer ID Application: HighPoi  | nt Technologies, Inc (DX6G6 | 39M9N2), D  | eveloper ID Certification   | Authority, |
| SPI<br>Storage<br>Thunderbolt<br>USB<br>Work<br>Firewall<br>Locations<br>Volumes<br>WWAN<br>Wi-Fi<br>Tware                                                                   | Loadable:<br>Dependencies;<br>Signed by: | Yes<br>Satisfied<br>Developer ID Application: HighPoir | nt Technologies, Inc (DX6G6 | 39M9N2), D  | aveloper ID Certification   | Authority, |
| SPI<br>Storage<br>Thunderbolt<br>USB<br>twork<br>Firewall<br>Locations<br>Volumes<br>WWAN<br>WI-Fi<br>Itware<br>Arcessibility                                                | Loadable:<br>Dependencies:<br>Signed by: | Yes<br>Satisfied<br>Developer ID Application: HighPoli | nt Technologies, Inc (DX6G8 | 39M9N2), Di | eveloper ID Certification   | Authority, |
| SPI<br>Storage<br>Thunderbolt<br>USB<br>twork<br>Firewall<br>Locations<br>Volumes<br>WWAN<br>WI-Fi<br>tware<br>Accessibility<br>Applications                                 | Loadable:<br>Dependencies:<br>Signed by: | Yes<br>Satisfied<br>Developer ID Application: HighPoi  | nt Technologies, Inc (DX666 | 39M9N2), Di | eveloper ID Certification   | Authority, |
| SPI<br>Storage<br>Thunderbolt<br>USB<br>Work<br>Firewall<br>Locations<br>Volumes<br>WWAN<br>Wi-Fi<br>ftware<br>Accessibility<br>Applications                                 | Loadable:<br>Dependencies:<br>Signed by: | Yes<br>Satisfied<br>Developer ID Application: HighPoi  | nt Technologies, Inc (DX6Gt | 39M9N2), Di | eveloper ID Certification   | Authority, |
| SPI<br>Storage<br>Thunderbolt<br>USB<br>twork<br>Firewall<br>Locations<br>Volumes<br>WWAN<br>WI-Fi<br>ftware<br>Accessibility<br>Applications<br>Components<br>Components    | Loadable:<br>Dependencies:<br>Signed by: | Yes<br>Satisfied<br>Developer ID Application: HighPoir | tt Technologies, Inc (DX6G4 | 39M9N2), D4 | eveloper ID Certification   | Authority, |
| SPI<br>Storage<br>USB<br>USB<br>Locations<br>Locations<br>Volumes<br>WWAN<br>WI-FI<br>tware<br>Accessibility<br>Applications<br>Components<br>Developer<br>Disabled Software | Loadable:<br>Dependencies;<br>Signed by: | Yes<br>Satisfied<br>Developer ID Application: HighPoir | nt Technologies, Inc (DX604 | 39M9N2), D4 | eveloper ID Certification . | Authority, |

注意: 屏幕截图中显示的驱动程序修订版本可能与当前的软件版本不一致。请确保从产品的软件更新页面下载最新的驱动程序更新。

# 3. 更新设备驱动程序

#### 注意:更新驱动程序,请确保RAID已连接到主机。

当前的驱动程序可以从每个产品的软件下载网页上下载。

| 产品           | 下载链接                                                            |
|--------------|-----------------------------------------------------------------|
| SSD7101A-1   | http://www.highpoint-tech.cn/product-detail7101a.html           |
| SSD7120      | http://www.highpoint-tech.cn/product-detail7120.html            |
| SSD7204      | http://www.highpoint-tech.cn/product-detail7204.html            |
| SSD7104      | http://www.highpoint-tech.cn/product-detail7104.html            |
| SSD6540M     | https://highpoint-tech.com/USA_new/series-ssd6540m-download.htm |
| SSD6540      | http://www.highpoint-tech.cn/product-detail6540.html            |
| SSD7103      | http://www.highpoint-tech.cn/product-detail7103.html            |
| SSD7140      | http://www.highpoint-tech.cn/product-detail7140.html            |
| RS6661A-NVMe | http://www.highpoint-tech.cn/product-detail6661a.html           |
| SSD7505      | http://www.highpoint-tech.cn/product-detail7505.html            |
| SSD7502      | http://www.highpoint-tech.cn/product-detail7502.html            |
| SSD7540      | http://www.highpoint-tech.cn/product-detail7540.html            |

### 正在更新设备驱动程序(用于macOS 10.13/10.14/10.15)

1) 找到下载文件并双击软件包以启动安装程序。单击"继续"

| 0                                                                                      | 🥪 Install HighPoint NVMe RAID Controller                                 |
|----------------------------------------------------------------------------------------|--------------------------------------------------------------------------|
|                                                                                        | Welcome to the HighPoint NVMe RAID Controller Installer                  |
| Introduction     Destination Select     Installation Type     Installation     Summary | You will be guided through the steps necessary to install this software. |
|                                                                                        | Go Back Continue                                                         |

2) macOS 会提示您安装该驱动程序。单击"安装"继续。

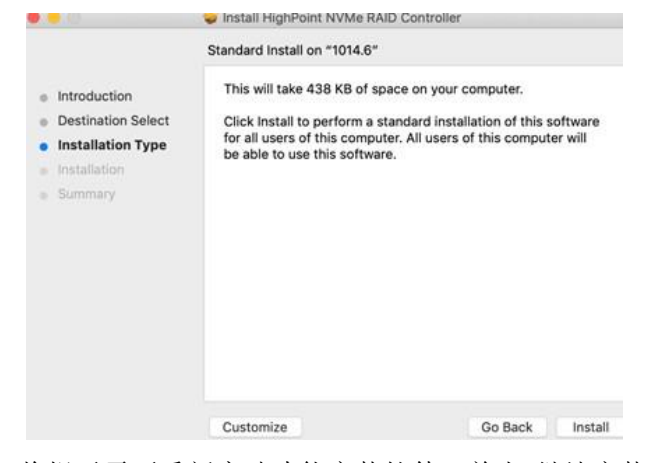

3) 将提示需要重新启动才能安装软件。单击"继续安装"。

|                                  | Install HighPoint NVM                                              | le RAID Controller                                                     |          |
|----------------------------------|--------------------------------------------------------------------|------------------------------------------------------------------------|----------|
| Introductic                      | When this software<br>must restart your c<br>you want to install t | finishes installing, you<br>omputer. Are you sure<br>the software now? |          |
| Destinatio                       | Cancel                                                             | Continue Installation                                                  | software |
| • Installatic                    | Cancer                                                             | Continue installation                                                  | ter will |
| <ul> <li>Installation</li> </ul> |                                                                    |                                                                        |          |
| <ul> <li>Summary</li> </ul>      |                                                                    |                                                                        |          |

4)如果没有出现弹出窗口,请继续进行下一步的安装。单击重新启动。

|                                                                                         | 🥪 Install HighPoint NVMe RAID Controller                        |
|-----------------------------------------------------------------------------------------|-----------------------------------------------------------------|
| <ul> <li>Introduction</li> <li>Destination Select</li> <li>Installation Type</li> </ul> | The installation was completed successfully.                    |
| <ul> <li>Installation</li> <li>Summary</li> </ul>                                       | The installation was successful.<br>The software was installed. |
|                                                                                         | Click Restart to begin installing the software.                 |
|                                                                                         | Go Back Restart                                                 |

5)系统重新启动后,可以在系统信息下查看驱动状态;下面的屏幕截图显示驱动程序 已正确加载。

| Discourse a state                                                                                                    | Extension Name                                            |                                                                               |                              | Version     | Last Modified               | Loaded    |
|----------------------------------------------------------------------------------------------------|-----------------------------------------------------------|-------------------------------------------------------------------------------|------------------------------|-------------|-----------------------------|-----------|
| Camera                                                                                                    | HighPointNVMe                                             |                                                                               |                              | 1112        | 2020/5/19 7:07 PM           | Yes       |
| Carriera<br>Cord Doodor                                                                                                    | initioEWBridge                                            |                                                                               |                              | 439 70 3    | 2017/8/25 1:13 PM           | No        |
| Controllor                                                                                                    | Intel82574I                                               |                                                                               |                              | 272         | 2017/8/25 12:56 PM          | No        |
| Disaportion                                                                                                    | IO80211Family                                             |                                                                               |                              | 12.0        | 2017/8/25 1:03 PM           | No        |
| Diagnostics<br>Diag Russian                                                                                                    | IO80211FamilyV2                                           |                                                                               |                              | 12.0        | 2017/8/25, 1:03 PM          | Vac       |
| Disc Burning                                                                                                    | IO80211NetBoote                                           |                                                                               |                              | 12.0        | 2017/8/25 1:01 PM           | No        |
| Ethernet Cards                                                                                                    | IOR0211NotRoote                                           |                                                                               |                              | 12.0        | 2017/9/25, 1:01 PM          | No        |
| Fibre Channel                                                                                                    | IOAcceleratorEam                                          | niv2                                                                          |                              | 378 28      | 2017/8/25, 1:00 PM          | Vac       |
| Firewire                                                                                                    | TOACCEIET at OTT at                                       | iiiy2                                                                         | 0                            | 570.20      | 2017/0/23, 1:00 PM          | 169       |
| Graphics/Displays                                                                                                    | HighPointNVMe                                             |                                                                               |                              |             |                             |           |
| Hardware RAID                                                                                                    |                                                           |                                                                               |                              |             |                             |           |
| Memory                                                                                                    | Version:                                                  | 1.1.12                                                                        |                              |             |                             |           |
| NVMExpress                                                                                                    | Last Modified:                                            | 2020/5/19, 7:07 PM                                                            | inthD/h4n                    |             |                             |           |
| PCI                                                                                                    | Loaded:                                                   | Yee                                                                           | ITUNVINE                     |             |                             |           |
| Parallel SCSI                                                                                                    | Obtained from:                                            | Identified Developer                                                          |                              |             |                             |           |
| Power                                                                                                    | Kind:                                                     | Intel                                                                         |                              |             |                             |           |
| Printers                                                                                                    | Architectures:                                            | x86_64                                                                        |                              |             |                             |           |
| SAS                                                                                                    | 64-Bit (Intel):                                           | Yes                                                                           |                              |             |                             |           |
| SATA/SATA Express                                                                                                    | Location:                                                 | /Library/Extensions/HighPointNV                                               | Me.kext                      |             |                             |           |
|                                                                                                    | Kext version:                                             | 1.1.12                                                                        |                              |             |                             |           |
| SPI                                                                                                    | Load Addrose:                                             | 19446742521955900000                                                          |                              |             |                             |           |
| SPI                                                                                                    | Load Address:                                             | 18446743521855800000<br>Yes                                                   |                              |             |                             |           |
| SPI<br>Storage<br>Thunderbolt                                                                                                    | Load Address:<br>Loadable:<br>Dependencies:               | 18446743521855800000<br>Yes<br>Satisfied                                      |                              |             |                             |           |
| SPI<br>Storage<br>Thunderbolt                                                                                                    | Load Address:<br>Loadable:<br>Dependencies:<br>Signed by: | 18446743521855800000<br>Yes<br>Satisfied<br>Developer ID Application: HighP   | pint Technologies, Inc (DX6G | 69M9N2), D  | eveloper ID Certification / | Authority |
| SPI<br>Storage<br>Thunderbolt<br>USB                                                                                                    | Load Address:<br>Loadable:<br>Dependencies:<br>Signed by: | 18446743521855800000<br>Yes<br>Satisfied<br>Developer ID Application: HighPo  | oint Technologies, Inc (DX6G | 69M9N2), D  | eveloper ID Certification / | Authority |
| SPI<br>Storage<br>Thunderbolt<br>USB<br>Network<br>Eirowell                                                                                                    | Load Address:<br>Loadable:<br>Dependencies:<br>Signed by: | 18446743521855800000<br>Yes<br>Satisfied<br>Developer ID Application: HighPo  | oint Technologies, Inc (DX6G | 69M9N2), D  | eveloper ID Certification A | Authority |
| SPI<br>Storage<br>Thunderbolt<br>USB<br>Network<br>Firewall                                                                                                    | Load Address:<br>Loadable:<br>Dependencies:<br>Signed by: | 18446743521855800000<br>Yes<br>Satisfied<br>Developer ID Application: HighPo  | oint Technologies, Inc (DX6G | 69M9N2), D  | eveloper ID Certification A | Authority |
| SPI<br>Storage<br>Thunderbolt<br>USB<br>Network<br>Firewall<br>Locations                                                                                                    | Load Address:<br>Loadable:<br>Dependencies:<br>Signed by: | 18446743521855800000<br>Yes<br>Satisfied<br>Developer ID Application: HighPe  | aint Technologies, Inc (DX6G | 69M9N2), D  | eveloper ID Certification A | Authority |
| SPI<br>Storage<br>Thunderbolt<br>USB<br>Network<br>Firewall<br>Locations<br>Volumes                                                                                                    | Load Address:<br>Loadable:<br>Dependencies:<br>Signed by: | 18446743521855800000<br>Yes<br>Satisfied<br>Developer ID Application: HighPr  | pint Technologies, Inc (DX6G | 69M9N2), D  | eveloper ID Certification A | Authority |
| SPI<br>Storage<br>Thunderbolt<br>USB<br>Network<br>Firewall<br>Locations<br>Volumes<br>WWWN                                                                                                    | Load Address:<br>Loadable:<br>Dependencies:<br>Signed by: | 1846743521855800000<br>Yes<br>Satisfied<br>Developer ID Application: HighPi   | oint Technologies, Inc (DX6G | 69M9N2), Di | eveloper ID Certification A | Authority |
| SPI<br>Storage<br>Thunderbolt<br>USB<br>Network<br>Firewall<br>Locations<br>Volumes<br>WWAN<br>WV-Fi                                                                                              | Load Address:<br>Loadable:<br>Dependencies:<br>Signed by: | 18446743521855800000<br>Yes<br>Satisfied<br>Developer ID Application: HighPr  | oint Technologies, Inc (DX6G | 69M9N2), D  | eveloper ID Certification A | Authority |
| SPI<br>Storage<br>Thunderbolt<br>USB<br>Network<br>Firewall<br>Locations<br>Volumes<br>WWAN<br>Wi-Fi<br>Software                                                                                  | Load Address:<br>Loadable:<br>Dependencies:<br>Signed by: | 184.467.452185580000<br>Yes<br>Satisfied<br>Developer ID Application: HighPi  | oint Technologies, Inc (DX6G | 69M9N2), D  | eveloper ID Certification / | Authority |
| SPI<br>Storage<br>Thunderbolt<br>USB<br>Network<br>Firevall<br>Locations<br>Volumes<br>WWAN<br>WI-FI<br>Software<br>Accessibility                                                                 | Load Address:<br>Loadable:<br>Dependencies:<br>Signed by: | 184.467.4352185580000<br>Yes<br>Satisfied<br>Developer ID Application: HighPi | bint Technologies, Inc (DX6G | 69M9N2), D  | eveloper ID Certification A | Authority |
| SPI<br>Storage<br>Thunderbolt<br>USB<br>Network<br>Firevall<br>Locations<br>Volumes<br>WWAN<br>WI-Fi<br>Software<br>Accessibility<br>Applications                                                 | Load Address:<br>Loadable:<br>Dependencies:<br>Signed by: | 1844674352185580000<br>Yes<br>Satisfied<br>Developer ID Application: HighP    | sint Technologies, Inc (DX6G | 69M9N2), D  | eveloper ID Certification J | Authority |
| SPI<br>Storage<br>Thunderbolt<br>USB<br>Network<br>Firewall<br>Locations<br>Volumes<br>WWAN<br>WI-Fi<br>Software<br>Accessibility<br>Applications<br>Components                                   | Load Address:<br>Loadable:<br>Dependencies:<br>Signed by: | 1844674352185580000<br>Yes<br>Satisfied<br>Developer ID Application: HighPi   | aint Technologies, Inc (DX6G | 69M9N2), D  | eveloper ID Certification / | Authority |
| SPI<br>Storage<br>Thunderbolt<br>USB<br>Network<br>Firewall<br>Locations<br>Volumes<br>WWAN<br>Wi-Fi<br>Software<br>Accessibility<br>Applications<br>Components<br>Developer                      | Load Address:<br>Loadable:<br>Dependencies:<br>Signed by: | 1844674352185580000<br>Yes<br>Satisfied<br>Developer ID Application: HighP    | vint Technologies, Inc (DX8G | 69M9N2), D  | eveloper ID Certification / | Authority |
| SPI<br>Storage<br>Thunderbolt<br>USB<br>Network<br>Firevall<br>Locations<br>Volumes<br>WWAN<br>WI-Fi<br>Software<br>Accessibility<br>Applications<br>Components<br>Developer<br>Disabled Software | Load Address:<br>Loadable:<br>Dependencies:<br>Signed by: | 1844674352185580000<br>Yes<br>Satisfied<br>Developer ID Application: HighPi   | oint Technologies, Inc (DX6G | 69M9N2), D  | eveloper ID Certification J | Authority |

注意: 屏幕截图中显示的驱动程序修订版本可能与当前的软件版本不一致。请确保从产品的软件更新页面下载最新的驱动程序更新。

# 4. 卸载设备驱动程序

### 卸载macOS 10.13和10.14的设备驱动程序

要卸载NVMe驱动程序,您将需要打开一个终端窗口,并输入以下命令:

sudo rm -rf /Library/Extensions/HighPointNVMe.kext

test — -zsh — 80×24
Last login: Fri Dec 20 19:34:31 on ttys004
test@testsMB01610152 ~ % sudo rm -rf /Library/Extensions/HighPointNVMe.kext
Password:
test@testsMB01610152 ~ %

#### 正在卸载macOS10.15的设备驱动程序

要卸载NVMe驱动程序,您将需要打开一个终端窗口,并输入以下命令:

#### sudo rm -rf/Library/Extensions/HighPointNVMe.kext

sudo kextcache --i /

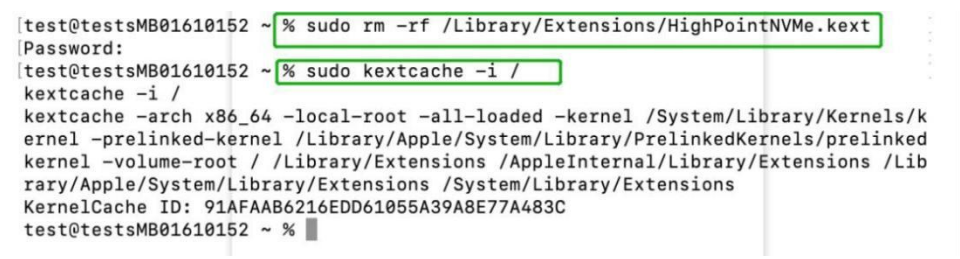

# 5. 安装 RAID 管理软件 (WebGUI)

## 安装适用于macOS 10.13/10.14/10.15的WebGUI

1) 双击名为HighPointWebGUI.pkg的程序包以启动安装程序。当窗口出现时,单击 "继续"按钮。

|                    | Install HighPoint Web RAID Controller Management                         |
|--------------------|--------------------------------------------------------------------------|
|                    | Welcome to the HighPoint Web RAID Controller Management Installer        |
| Introduction       | You will be guided through the steps necessary to install this software. |
| Destination Select |                                                                          |
| Installation Type  |                                                                          |
| Installation       |                                                                          |
| Summary            |                                                                          |
|                    |                                                                          |
|                    |                                                                          |
|                    |                                                                          |
|                    |                                                                          |
|                    |                                                                          |
|                    |                                                                          |
|                    |                                                                          |
|                    |                                                                          |
|                    | Co Rock Continuo                                                         |
|                    | Go Back Continue                                                         |

2) 单击**安装Install**继续。

|                    | Standard Install on "1010"                                        |
|--------------------|-------------------------------------------------------------------|
| Introduction       | This will take 2.7 MB of space on your computer.                  |
| Destination Select | Click Install to perform a standard installation of this software |
| Installation Type  | able to use this software.                                        |
| Installation       |                                                                   |
| Summary            |                                                                   |
|                    |                                                                   |
|                    |                                                                   |
|                    |                                                                   |
|                    |                                                                   |
|                    |                                                                   |
|                    |                                                                   |
|                    |                                                                   |
|                    |                                                                   |

3) 然后,输入管理员用户名和密码。输入这些内容后,单击"安装软件"继续。

| • • 0                                                                                                    | 🥪 Install HighPoint Web RAID Controller Management                                             |          |
|----------------------------------------------------------------------------------------------------|------------------------------------------------------------------------------------------------|----------|
|                                                                                                    | Standard Install on "1010"                                                                     |          |
| <ul> <li>Introduction</li> <li>Destination Se</li> <li>Installation T</li> <li>Installation</li> <li>Summary</li> </ul> | Installer is trying to install new software. Type<br>your password to allow this.<br>Username: | re<br>be |
|                                                                                                    | Cancel Install Software                                                                        |          |
|                                                                                                    | Go Back                                                                                        |          |

4) 已安装了WebGUI管理软件。单击"关闭"以完成此过程。

| •••                                                                                                    | Install HighPoint Web RAID Controller Management |
|----------------------------------------------------------------------------------------------------|--------------------------------------------------|
| <ul> <li>Introduction</li> <li>Destination Select</li> <li>Installation Type</li> <li>Installation</li> <li>Summary</li> </ul> | The installation was completed successfully.     |
|                                                                                                    | Go Back Close                                    |

# 6. 更新macOS 10.13/10/14/10.15的WEBGUI

- 1) 首先, 卸载当前的WebGUI。请参考卸载WebGUI。 Uninstalling the WebGUI.
- 2) 卸载WebGUI后,请重新启动macOS。
- 3) 系统重新启动后,请从相应的软件下载网页下载最新版本的WebGUI。
- 找到下载文件并双击名为HighPointWebGUI.pkg的软件包以启动安装程序。有关更 多信息,请参阅安装macOS 10.13/10.14/10.15的WebGUI。<u>WebGUI for macOS</u> <u>10.13/10.14/10.15</u>

# 7. 卸载macOS 10.13/10.14/10.15的WebGUI

要卸载WebGUI,请访问应用程序,单击hptWebgui,选择卸载,然后双击uninstall-WEBGUI.command。卸载命令将自动打开终端并卸载软件:

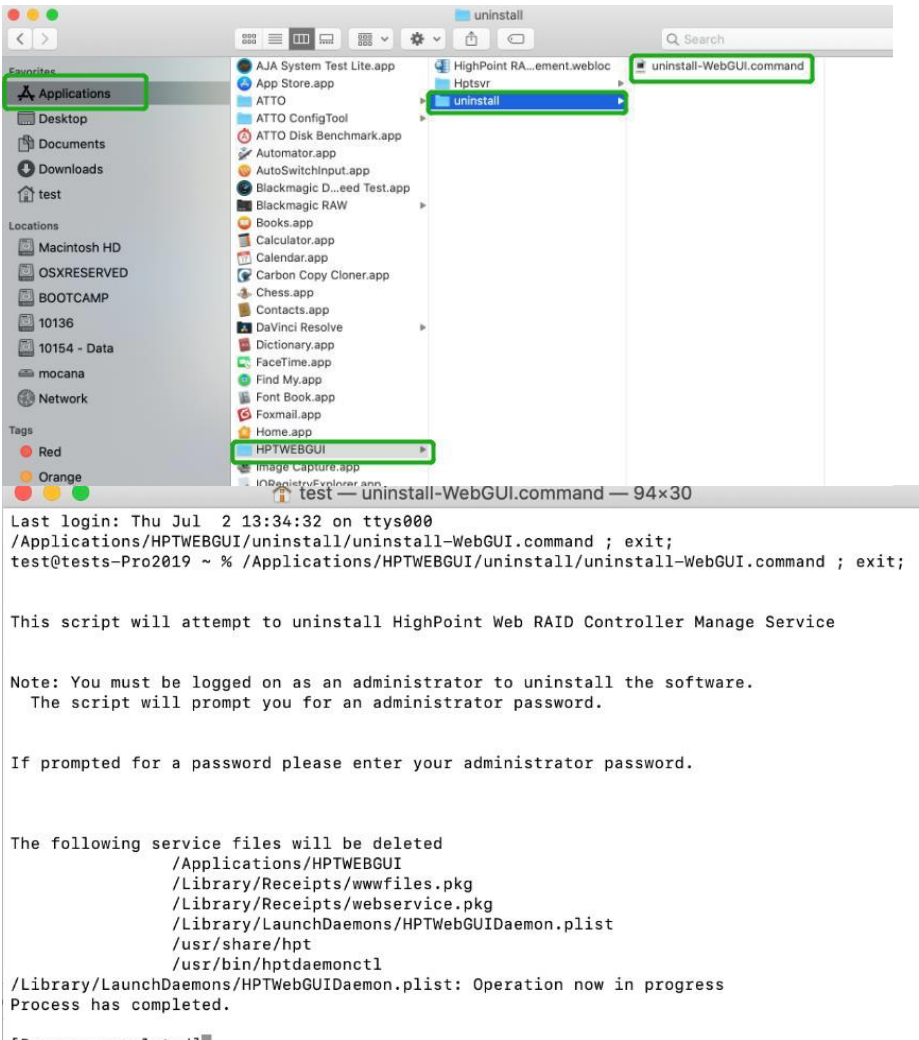

[Process completed]

# 8. 问题解答

### 无法连接到WebGUI

安装驱动程序和管理软件后,管理软件在尝试启动界面时会显示"连接失败"警告:

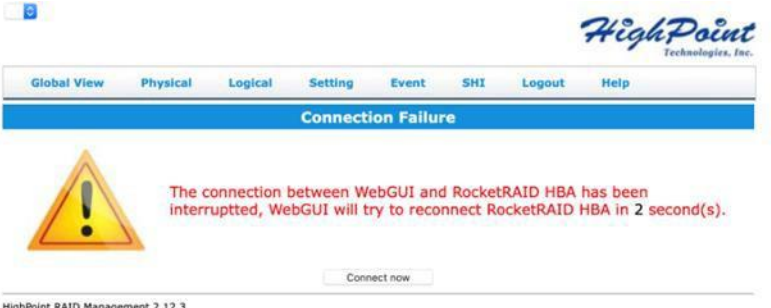

HighPoint RAID Management 2.12.3 Copyright (c) 1996-2020 HighPoint Technologies, Inc. All Rights Reserved

#### 此错误可能由以下问题之一触发:

- 01. macOS无法识别HighPoint NVMe硬件
- 02. HighPoint NVMe 设备驱动程序没有安装或没有正确加载
- 03. WEBGUI 服务未运行
- 04. 系统的SIP状态不正确
- 05. 如果您使用的是T2系统;可能不会禁用安全启动

#### 01. 验证HighPoint NVMe硬件

请参阅附录-验证产品安装,以确保NVMe设备已被macOS正确识别。 <u>Appendix – Verifying Product Installation</u>

注意:如果您正在使用RocketStor 6661A-NVMe:

- 1) 如果您正在使用RocketStor6661A适配器的R6661A-NVMe(RS6661A-NVMe) 或另一个SSD7000系列控制器,请参考附录-验证产品安装下显示的第一个 屏幕截图。如果存在RS6661A条目,请继续执行屏幕截图#2。
- 如果没有显示6661tor6661A条目,这可能与连接问题有关-移动RS6661A到另 一个Thunderbolt™3端口或更换电缆并重新检查条目。

#### 02. 确保已加载了HighPointNVMe驱动程序

请参阅附录-检查驱动程序的状态和版本,以确保HighPointNVMe驱动程序的安装正确。Appendix - Checking the Driver status and Version

- 如果HighPoint NVMe驱动程序未加载,请继续执行步骤2-检查安全和隐私状态。如果HighPoint软件在权限中被阻止,则需要单击"允许"。 <u>Check the</u> security & privacy status.
- 如果驱动程序加载正常,但WebGUI仍然无法启动,请尝试重新启动WEBGUI 服务。请参考附录-WEBGUI服务重启,进行设置。<u>Appendix - WEBGUI</u> <u>service restart</u>

如果WEBGUI仍未连接,请联系我们的支持部门。 http://highpoint.mikecrm.com/vr1DAsz

#### 03. 检查SIP状态

- 1) 请参阅附录-检查SIP状态(第27页)。 Appendix Checking the SIP Status
- 如果您的系统的设置不正确,请参考每个系统的驱动程序安装手册来重置 SIP状态。

#### 04. 对于T2系统:确保禁用了安全启动

 请参阅附录-具有T2芯片组的系统-安全启动状态。如果该设置不正确,则需 要重新启动系统以更改该设置。 <u>Appendix - Systems with T2 chipsets -</u> <u>Secure Boot status</u>

如果您在检查项目01-05时遇到任何问题,请参考附录 <u>Appendix</u> 以收集有关您的系 统和配置的信息,并使用我们的在线支持门户提交问题。 <u>http://highpoint.mikecrm.com/vr1DAsz</u>

### WebGUI无法连接到远程系统

如果您无法连接到远程系统,请确保raidman-httpsd已在目标系统上运行,并确认您可以通过TCP/IP连接访问远程系统。如果您已经配置了防火墙,请确保TCP端口7402没有被阻止。

# 附录

当通过我们的在线支持门户提交问题时,以下信息将帮助我们的支持部门尽可能快速和 有效地诊断和解决您的问题。

### 检查安全和隐私

1) 检查权限中是否有HighPoint软件被阻止,如果被阻止,则需要点击"允许"。"Allow"

|                                                                                                    | rilevaut Firewaii                                                       | Privacy                  |
|----------------------------------------------------------------------------------------------------|-------------------------------------------------------------------------|--------------------------|
| A login password has                                                                               | been set for this user Change                                           | Password                 |
| Require passw                                                                                      | rord immediately 🗘 after sleep                                          | o or screen saver begins |
| Show a messa                                                                                       | ge when the screen is locked                                            | iet Lock Message         |
|                                                                                                    |                                                                         |                          |
|                                                                                                    |                                                                         |                          |
|                                                                                                    |                                                                         |                          |
|                                                                                                    |                                                                         |                          |
|                                                                                                    |                                                                         |                          |
|                                                                                                    |                                                                         |                          |
| Allow apps downloade                                                                               | ed from:                                                                |                          |
| Allow apps download                                                                                | ed from:                                                                |                          |
| Allow apps download<br>App Store<br>App Store and                                                  | ed from:<br>I identified developers                                     |                          |
| Allow apps download<br>App Store<br>App Store and                                                  | ed from:<br>I identified developers                                     |                          |
| Allow apps download<br>App Store<br>App Store and                                                  | ed from:<br>I identified developers                                     |                          |
| Allow apps download<br>App Store<br>App Store and<br>System software from<br>blocked from loading  | ed from:<br>I identified developers<br>1 developer "HighPoint Technolog | ies, Inc" was Allow      |
| Allow apps download<br>App Store<br>App Store and<br>System software from<br>blocked from loading. | ed from:<br>I identified developers<br>1 developer "HighPoint Technolog | ies, Inc" was Allow      |

### 验证产品安装

1) 点击位于桌面左上角附近的苹果标志,并选择"关于这台Mac"。"Aboutthis Mac"

RocketStor 6661A-NVMe (Thunderbolt $\lambda \square$ ):

|                     |                                   | масвоок но                          |   |
|---------------------|-----------------------------------|-------------------------------------|---|
| ▼ Hardware          | Thunderbolt Device Tree           |                                     |   |
| ATA                 | Thursda da de Dira O              |                                     |   |
| Apple Pay           | Thunderbolt Bus 0                 |                                     |   |
| Audio               | * Inunderbolt Bus 1               |                                     |   |
| Bluetooth           | RocketStor 6661A                  |                                     |   |
| Camera              |                                   |                                     |   |
| Card Reader         |                                   |                                     |   |
| Controller          |                                   |                                     |   |
| Diagnostics         |                                   |                                     |   |
| Disc Burning        |                                   |                                     |   |
| Ethernet Cards      |                                   |                                     |   |
| Ethorner Cards      |                                   |                                     |   |
| Circle Chainler     |                                   |                                     |   |
| Creative (Displays  |                                   |                                     |   |
| Graphics/Displays   |                                   |                                     |   |
| Memory              |                                   |                                     |   |
| NVMExpress          |                                   |                                     |   |
| PCI                 |                                   |                                     |   |
| Parallel SCSI       |                                   |                                     |   |
| Power               |                                   |                                     |   |
| Printers            |                                   |                                     |   |
| SAS                 |                                   |                                     |   |
| SATA/SATA Express   |                                   |                                     | 0 |
| SPI                 | RocketStor 6661A:                 |                                     |   |
| Storage             |                                   |                                     |   |
| Thunderbolt         | Vendor Name: HighPoint Techno     | logies, Inc.                        |   |
| USB                 | Device Name: RocketStor 66614     |                                     |   |
| ▼ Network           | Vendor ID: 0x43                   |                                     |   |
| Firewall            | Device D: 0x0001                  |                                     |   |
| Locations           | UID: 0x0043053BE549               | EDOO                                |   |
| Volumes             | Route String: 1                   |                                     |   |
| WWAN                | Firmware Version: 26.1            |                                     |   |
| WI EI               | Port (Upstream):                  |                                     |   |
| WI-FI<br>W Software | Status:                           | Device connected                    |   |
| Accessibility       | Speed:                            | Up to 40 Gb/s x1                    |   |
| Accessionity        | Current Link Width:               | 0x2                                 |   |
| Applications        | Cable Firmware Version:           | 0.9.0                               |   |
| Developer           | Link Controller Firmware Version: | 0.36.0                              |   |
| Disabled Software   | Port:                             | and the second second second second |   |
| Extensions          | Status:                           | No device connected                 |   |
| Fonts               | Link Status:                      | Up to 40 Gb/s x1                    |   |
| Frameworks          | Current Link Width-               | 041                                 |   |

2) 如果您使用的是SSD7000系列NVMe阵列卡,请在硬件,PCI下检查。每个产品的参考屏幕截 图如下所示。

SSD7101A / 7104 / 7204 / 7120 / 6540 / 6540M, 或RS6661A-NVMe:

| 7 Hardware                                                                               | Card                                                                 |                                                      | ^ Туре                 | Driver Installed | Slot               |
|------------------------------------------------------------------------------------------|----------------------------------------------------------------------|------------------------------------------------------|------------------------|------------------|--------------------|
| ATA                                                                                      | pci144d,a804                                                         |                                                      | NVM Express Controller | Yes              | Thunderbolt@71,0,0 |
| Apple Pay                                                                                | pci144d,a804                                                         |                                                      | NVM Express Controller | Yes              | Thunderbolt@72,0,0 |
| Audio                                                                                    | pci144d,a804                                                         |                                                      | NVM Express Controller | Yes              | Thunderbolt@69,0,0 |
| Camora                                                                                   | pci144d,a804                                                         |                                                      | NVM Express Controller | Yes              | Thunderbolt@70,0,0 |
| Controller<br>Diagnostics<br>Disc Burning<br>Ethernet Cards<br>Fibre Channel<br>FireWire | pci144d,a804:<br>Type:                                               | NVM Express Controller                               | 9                      |                  |                    |
| Graphics/Displays<br>Memory                                                              | Driver Installed:<br>Tunnel Compatible:<br>Pause Compatible:         | Yes<br>Yes                                           |                        |                  | localh             |
| PCI<br>Power<br>Printers                                                                 | MSI:<br>Bus:<br>Slot:<br>Vendor ID:<br>Device ID:                    | Yes<br>PCI<br>Thunderbolt@71,0,0<br>0x144d<br>0xa804 | Controller(1): NVMe 🖸  |                  |                    |
| SAS<br>SATA/SATA Express<br>SPI                                                          | Subsystem Vendor ID:<br>Subsystem ID:<br>Revision ID:<br>Link Width: | 0x144d<br>0xa801<br>0x0000<br>x4                     | Global View Pt         | hysical Log      | ical Setting       |
| Storage                                                                                  | Link Speed:                                                          | 8.0 GT/s                                             | Create Array           |                  | Logica             |

SSD7140

[\_\_\_\_\_

#### SSD7000系列 NVMe RAID解决方案 Mac安装指南

| ▼Hardware Card ^ Type                              | Driver Installed Slot             |
|----------------------------------------------------|-----------------------------------|
| ATA AMD Radeon Pro 580X Display Controller         | Yes Slot-1@7.0.0                  |
| Apple Pay pci10b5.87d0 Unknown                     | No Slot-3@17.0.1                  |
| Audio pci10b5.87d0 Unknown                         | No Slot-3@17.0.2                  |
| Bluetooth pci10b5,87d0 Unknown                     | No Slot-3@17,0,3                  |
| Camera pci10b5.87d0 Unknown                        | No Slot-3@17.0.0                  |
| Card Reader pci15b7.5002 NVM Express Controlle     | r Yes Slot-3@26.0.0               |
| Controller pci15b7,5003 NVM Express Controlle      | r Yes Slot-3@21,0,0               |
| Diagnostics pci15b7.5003 NVM Express Controlle     | r Yes Slot-3@20.0.0               |
| Disc Burning<br>pci15b7.5003 NVM Express Controlle | r Yes Slot-3@24.0.0               |
| Ethernet Cards pci126f.2262 NVM Express Controlle  | r Yes Slot-3@22.0.0               |
| Fibre Channel pci144d.a808 NVM Express Controlle   | r Yes Slot-3@19.0.0               |
| FireWire pci144d.a808 NVM Express Controlle        | r Yes Slot-3@23.0.0               |
| Graphics/Displays pci1002.aaf0 Audio Device        | Yes Slot-1@7.0.1                  |
| Memory pci1179.11a NVM Express Controlle           | r Yes Slot-3@25.0.0               |
| NVMExpress pci8086.15eb Thunderbolt Controller     | Yes Thunderbolt@146.0.0           |
| VHC4 USB eXtensible Host C                         | ontroller Yes Thunderbolt@145,0,0 |
| Parallel SCSI                                      |                                   |
| Power                                              |                                   |
| Printers                                           |                                   |
| SAS AMD Radeon Pro 580X:                           |                                   |
| SAIA/SAIA Express                                  |                                   |
| spi Type: Display Controller                       |                                   |
| Storage Driver Installed: Yes                      |                                   |
| I hunderbolt MSI: Yes                              |                                   |
| USB Bus: PCI                                       |                                   |
| Vendor ID: 0x1002                                  |                                   |
| Device ID: 0x67df                                  |                                   |
| Locations Subsystem Vendor ID: 0x106b              |                                   |
| Volumes Subsystem ID: 0x0206                       |                                   |
| WWAN Revision ID: 0x00c0                           |                                   |
|                                                    |                                   |

#### SSD7103:

#### Hardware MacBook Pr Card Туре Driver Installed Slot NVM Express Controlle Thunderbolt@130,0,0 pci144d,a808 Yes Apple Pay Audio pci144d,a808 pci144d,a808 pci144d,a808 pci144d,a808 NVM Express Controlle Thunderbolt@131,0,0 Yes NVM Express Controlle NVM Express Controlle RAID Controller Thunderbolt@138,0,0 Thunderbolt@136,0,0 Yes Bluetooth Yes Camera pci1103,7103 No Thunderbolt@137,0,0 Card Reader Controller Diagnostics Disc Burning Ethernet Cards Fibre Channel pci144d,a808: Type: Driver Installed: Tunnel Compatible: Pause Compatible: MSI: Bus: Slot: Vendor ID: NVM Express Controller Yes Yes Yes PCI Thunderbolt@130,0,0 0x144d FireWire Graphics/Displays Hardware RAID Memory NVMExpress PCI Parallel SCSI

#### SSD7110:

|                   |                           | MacBook Pro            | -                |                     |
|-------------------|---------------------------|------------------------|------------------|---------------------|
| F Hardware        | Card                      | ~ Туре                 | Driver Installed | Slot                |
| ATA<br>Apple Dav  | pci144d,a804              | NVM Express Controller | Yes              | Thunderbolt@135,0,0 |
| Apple Pay         | pci144d,a804              | NVM Express Controller | Yes              | Thunderbolt@132,0,0 |
| Audio             | pci144d,a808              | NVM Express Controller | Yes              | Thunderbolt@134,0,0 |
| Camora            | pci1103,7110              | RAID Controller        | No               | Thunderbolt@133,0,0 |
| Card Reader       |                           |                        |                  |                     |
| Controller        |                           |                        |                  |                     |
| Diagnostics       |                           |                        |                  |                     |
| Disc Burning      |                           |                        |                  |                     |
| Ethernet Cards    | pci144d,a804:             |                        |                  |                     |
| FireWire          |                           |                        |                  |                     |
| Graphics/Displays | Type:<br>Driver Installed | NVM Express Controller |                  |                     |
| Hardware RAID     | Tunnel Compatible:        | Yes                    |                  |                     |
| Memory            | Pause Compatible:         | Yes                    |                  |                     |
| NVMExpress        | MSI:                      | Yes                    |                  |                     |
| PCI               | Slot:                     | Thunderbolt@135.0.0    |                  |                     |
| Parallel SCSI     | Vendor ID:                | 0x144d                 |                  |                     |

#### SSD7505:

#### SSD7000系列 NVMe RAID解决方案 Mac安装指南

| / Hardware                                                                                                    | Card                                                                                                    |                                                                                  | <ul> <li>Type</li> </ul>        | Driver Installed | Slot               |
|----------------------------------------------------------------------------------------------------|----------------------------------------------------------------------------------------------------|----------------------------------------------------------------------------------|---------------------------------|------------------|--------------------|
| ATA                                                                                                    | AMD Badaan Bra EROV                                                                                                    |                                                                                  | Display Controller              | Vac              | Slot 1@70.0        |
| Apple Pay                                                                                                    | AMD Radeon Pro Soox                                                                                                    |                                                                                  | NVM Express Controller          | Yee              | Slot-1@7,0,0       |
| Audio                                                                                                    | pc11440,3808                                                                                                    |                                                                                  | NVM Express Controller          | Yee              | Slot-3@21,0,0      |
| Bluetooth                                                                                                    | pc1440,8000                                                                                                    |                                                                                  | NVM Express Controller          | Vec              | Slot=3@22,0,0      |
| Camera                                                                                                    | pc1440,2000                                                                                                    |                                                                                  | NVM Express Controller          | Ves              | Slot=3@23,0,0      |
| Card Reader                                                                                                    | pc11440,2808                                                                                                    |                                                                                  | Other Mass Storage Controller   | No               | Slot-3@24,0,0      |
| Controller                                                                                                    | pc11000,c010                                                                                                    |                                                                                  | Audio Daviao                    | Vee              | Slot 1@7.0.1       |
| Diagnostics                                                                                                    | pc11002,aar0                                                                                                    |                                                                                  | Addio Device                    | No               | Slot 20270.0       |
| Disc Burning                                                                                                    | pc1105,7505                                                                                                    |                                                                                  | Thunderholt Controller          | No               | Thunderhelt@140.0  |
| Ethernet Cards                                                                                                    | pc18086,15eb                                                                                                    |                                                                                  | LISB eXtensible Hest Centreller | Vee              | Thunderbolt@149,0, |
| Fibre Channel                                                                                                    | AHC4                                                                                                    |                                                                                  | USB extensible Host Controller  | Tes              | Thunderbolt@146,0, |
| Power<br>Printers<br>SAS<br>SATA/SATA Express<br>SPI<br>Storage<br>Thunderbolt<br>USB<br>Network<br>Firewall<br>Locations | Slort:<br>Vendor ID:<br>Device ID:<br>Subsystem Vendor ID:<br>Subsystem ID:<br>Revision ID:<br>Link Width:<br>Link Speed: | Stor-3@27,0,0<br>0x103<br>0x7505<br>0x1103<br>0x0001<br>0x0001<br>x2<br>5.0 GT/s |                                 |                  |                    |
| Volumes<br>WWAN<br>test's Mac Pro > Hardy                                                                                 | vare > PCI > pci1103,7505                                                                                                 |                                                                                  |                                 |                  |                    |

#### SSD7540

| Hardware                                                                                                    | Card                                                                                                    |                                                                                                    |   | Turne                          | Driver Installed | Clas              |
|----------------------------------------------------------------------------------------------------|----------------------------------------------------------------------------------------------------|----------------------------------------------------------------------------------------------------|---|--------------------------------|------------------|-------------------|
| ATA                                                                                                    | Card                                                                                                    |                                                                                                    | ^ | Type                           | Driver Installed | Slot              |
| Apple Pay                                                                                                    | AMD Radeon Pro 580X                                                                                                    |                                                                                                    |   | Display Controller             | Yes              | Slot-1@7,0,0      |
| Audio                                                                                                    | pci144d,a808                                                                                                    |                                                                                                    |   | NVM Express Controller         | Yes              | Slot-3@27,0,0     |
| Bluetooth                                                                                                    | pci144d,a808                                                                                                    |                                                                                                    | _ | NVM Express Controller         | Yes              | Slot-3@30,0,0     |
| Camera                                                                                                    | pci144d,a808                                                                                                    |                                                                                                    |   | NVM Express Controller         | Yes              | Slot-3@29,0,0     |
| Card Reader                                                                                                    | pci144d,a808                                                                                                    |                                                                                                    | _ | NVM Express Controller         | Yes              | Slot-3@28,0,0     |
| Controller                                                                                                    | pci144d,a808                                                                                                    |                                                                                                    | _ | NVM Express Controller         | Yes              | Slot-3@21,0,0     |
| Diagnostics                                                                                                    | pci144d,a808                                                                                                    |                                                                                                    | _ | NVM Express Controller         | Yes              | Slot-3@22,0,0     |
| Disc Burning                                                                                                    | pci144d,a808                                                                                                    |                                                                                                    |   | NVM Express Controller         | Yes              | Slot-3@23,0,0     |
| Ethernet Cards                                                                                                    | pci144d,a808                                                                                                    |                                                                                                    | _ | NVM Express Controller         | Yes              | Slot-3@24,0,0     |
| Fibre Channel                                                                                                    | pci1000,c010                                                                                                    |                                                                                                    |   | Other Mass Storage Controller  | No               | Slot-3@35,0,0     |
| FireWire                                                                                                    | pci1002,aaf0                                                                                                    |                                                                                                    |   | Audio Device                   | Yes              | Slot-1@7,0,1      |
| Graphice/Dieplaye                                                                                                    | pci1103,7540                                                                                                    |                                                                                                    |   | RAID Controller                | No               | Slot-3@33,0,0     |
| Memory                                                                                                    | pci8086,15eb                                                                                                    |                                                                                                    |   | Thunderbolt Controller         | Yes              | Thunderbolt@151,0 |
| NVMExprose                                                                                                    | XHC4                                                                                                    |                                                                                                    |   | USB eXtensible Host Controller | Yes              | Thunderbolt@150,0 |
| PCI                                                                                                    |                                                                                                    |                                                                                                    |   | 0                              |                  |                   |
| Parallel SCSI<br>Power<br>Printers<br>SAS<br>SATA/SATA Express<br>SPI<br>Storage<br>Thunderbolt<br>USB<br>Vetwork<br>Firewall<br>Locations<br>Volumes<br>WWAN | pci1103,7540:<br>Type:<br>Driver Installed:<br>MSI:<br>Bus:<br>Slot:<br>Vendor ID:<br>Device ID:<br>Subsystem Vendor ID:<br>Subsystem Vendor ID:<br>Revision ID:<br>Link Width:<br>Link Speed: | RAID Controller<br>No<br>PCI<br>SId-393,0,0<br>0x7540<br>0x1103<br>0x0001<br>0x0001<br>x1<br>1<br>5,0 GT/s |   |                                |                  |                   |

### WEBGUI 服务重新启动

如果您无法连接到WebGUI,请检查系统上是否正在运行一个名为raidman-httpsd的进程。如果它没有运行,您可以手动打开终端窗口并运行命令: "sudo hptdaemonetl restart"

### 检查SIP状态

打开一个终端机窗口,然后输入以下命令:

#### csrutil status

请拍摄输出的屏幕截图,并将其附加到一个支持案例(见下面的示例):

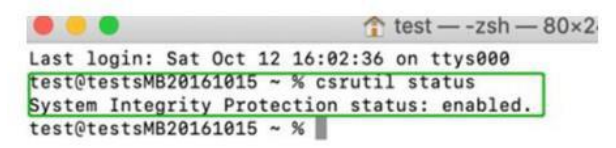

状态将根据您使用的macOS的版本而有所不同。

#### 请参考禁用SIP (对 macOS13x 及更早版本)

| MacOS版本 | SIP状态 | 驱动程序状态 |
|---------|-------|--------|
| 10.13.x | 禁用    | 加载     |
| 10.14.x | 启用    | 加载     |
| 10.15.x | 启用    | 加载     |

#### 具有T2芯片组的系统-安全启动状态

您将需要重新启动系统,并进入恢复模式,以检查安全启动状态。此设置应该始终保持禁 用状态。

请参考禁用安全启动 **Disabling Secure boot**.

#### 检查驱动程序的状态和版本

- 1) 点击位于桌面左上角附近的苹果标志,并选择"关于这台Mac"。"Aboutthis Mac".
- 2) 单击 Extensions, 点击 HighPoint NVMe 截图并添加到支持案例中

#### System Information→Software→Extensions→HighPointNVMe

| Hardware          | Extension Name         |                                | <ul> <li>Version</li> </ul> | Last Modified          | Notarized     | Loaded         | Obtained from           |
|-------------------|------------------------|--------------------------------|-----------------------------|------------------------|---------------|----------------|-------------------------|
| ATA               | FWPreferredProtoc      | olSpeed                        | 489,120,1                   | 2019/9/27, 12:50 PM    | Yes           | No             | Apple                   |
| Apple Pay         | GeForce                |                                | 14.0.32                     | 2019/9/26, 12:33 PM    | Yes           | No             | Apple                   |
| Audio             | HES                    |                                | 522,100,5                   | 2019/9/26, 11:30 AM    | Yes           | Yes            | Apple                   |
| Bluetooth         | HESEncodings           |                                | 1.0                         | 2019/9/26, 11:29 AM    | Yes           | Yes            | Apple                   |
| Camera            | HighPointIOP           |                                | 441                         | 2018/5/4 6:31 AM       | Yes           | No             | Identified Developer    |
| Card Reader       | HighPointNVMe          |                                | 1110                        | 2020/1/2 4:38 PM       | Yes           | Yes            | Identified Developer    |
| Controller        | Coloring Project (P.R. |                                | 419.0                       |                        |               | - 140          | identified Developer    |
| Diagnostics       | initioEWBridge         |                                | 489 120 1                   | 2019/9/27 12:49 PM     | Ves           | No             | Annie                   |
| Disc Burning      | innor monage           |                                | 400.12011                   | 0                      |               |                | rippie                  |
| Ethernet Cards    |                        |                                |                             |                        |               |                |                         |
| Fibre Channel     | HighPointNVMe          | 6                              |                             |                        |               |                |                         |
| FireWire          | Version                | 1110                           |                             |                        |               |                |                         |
| Graphics/Displays | Last Modified:         | 2020/1/2, 4:38 PM              |                             |                        |               |                |                         |
| Memory            | Bundle ID:             | com.highpoint-tech.kex         | t.HighPointNVMe             |                        |               |                |                         |
| NVMExpress        | Notarized:             | Yes                            |                             |                        |               |                |                         |
| PCI               | Loaded:                | Yes<br>Identified Developer    |                             |                        |               |                |                         |
| Parallel SCSI     | Kind:                  | Intel                          |                             |                        |               |                |                         |
| Power             | Architectures:         | x86 64                         |                             |                        |               |                |                         |
| Printers          | 64-Bit (Intel):        | Yes                            |                             |                        |               |                |                         |
| SAS               | Location:              | /Library/Extensions/Hig        | hPointNVMe.kext             |                        |               |                |                         |
| SATA/SATA Express | Kext Version:          | 1.1.10                         | 00                          |                        |               |                |                         |
| SPI               | Load Address:          | 184467435218625500             | 50                          |                        |               |                |                         |
| Storage           | Dependencies:          | Satisfied                      |                             |                        |               |                |                         |
| Thunderholt       | Signed by:             | <b>Developer ID Applicatio</b> | n: HighPoint Techno         | logies, Inc (DX6G69M9N | 2), Developer | D Certificatio | n Authority, Apple Root |
| LICE              |                        | CA                             |                             |                        |               |                |                         |
| V Notwork         |                        |                                |                             |                        |               |                |                         |
| Eirowall          |                        |                                |                             |                        |               |                |                         |
| Incetione         |                        |                                |                             |                        |               |                |                         |
| Locations         |                        |                                |                             |                        |               |                |                         |
| volumes           |                        |                                |                             |                        |               |                |                         |
| WWWAN             |                        |                                |                             |                        |               |                |                         |
| WI-FI             |                        |                                |                             |                        |               |                |                         |
| # Software        |                        |                                |                             |                        |               |                |                         |
| Accessibility     |                        |                                |                             |                        |               |                |                         |
| Applications      |                        |                                |                             |                        |               |                |                         |
| Developer         |                        |                                |                             |                        |               |                |                         |
| Disabled Software |                        |                                |                             |                        |               |                |                         |
| Extensions        |                        |                                |                             |                        |               |                |                         |

注意: 屏幕截图中显示的驱动程序修订版本可能与当前的软件版本不一致。请确保从 产品的软件更新页面下载最新的驱动程序更新。

### 如何收集诊断日志

1) 启动WEBGUI,当驱动程序不起作用时,将出现诊断视图,您可以在此视图中看到系统信息和产品信息。

|                                                                                                | Di                                                                                                    | gnostic View                                        |                                                     |
|------------------------------------------------------------------------------------------------|----------------------------------------------------------------------------------------------------|-----------------------------------------------------|-----------------------------------------------------|
| System                                                                                         |                                                                                                    | Product                                             |                                                     |
| OS:<br>Kernel:<br>CPU:<br>MotherBoard:<br>T2:<br>Disk:<br>Thunderbolt:<br>Secure Boot:<br>SIP: | Mac OS X 10.13.6 17G14042<br>xnu-4570.71.82.8~1<br>Intel(R) Core(TM) i5-4258U CPU @ 2.40G<br>MacBookPro11,1<br>/<br>APPLE SSD SD0128F<br>/<br>Not Present<br>Disabled | Controller:<br>Driver Name:<br>Z<br>Driver Version: | No controller detected!<br>No driver detected!<br>/ |
| ogs Location                                                                                   | · /Users/Shared/HighPoint_HighPo                                                                                                    | ntNVMe_1.1.25_2021.10.29                            | _10.05.25.zip Save L                                |

2) 还可以单击帮助 'Help'→诊断'Diagnostic' 以进入诊断视图。

| Global View      | Physical               | Logical    | Setting    | Event  | SHI    | Help                            |                        |                  |
|------------------|------------------------|------------|------------|--------|--------|---------------------------------|------------------------|------------------|
| HBA Properties   |                        |            |            | Storag | e Prop | Online Help<br>Register Product |                        |                  |
| Host Adapter mod | <b>el:</b> HighPoint N | VMe RAID ( | Controller | 6      |        | Total Capacit                   | :y: 40<br>Capacity: 41 | 048 GB<br>048 GB |
| Enclosure count: | 1                      |            |            |        |        | Free Capacity                   | y: 0                   | GB               |
| Legacy Disk:     | 4                      |            |            |        |        |                                 |                        |                  |
| RAID Count:      | 0                      |            |            |        | Col    | nfigured 100.0%                 |                        |                  |
|                  |                        |            |            |        |        |                                 |                        |                  |

输入诊断视图,单击"保存日志",将收集您的日志信息。你需要点击"确定",然后等几分钟。

| Global View Physi                                                                              |                                                                                                    | localhost:7402 says<br>Are you sure to save the diagno            | stic information?                              | ;                    | High 7            |
|------------------------------------------------------------------------------------------------|----------------------------------------------------------------------------------------------------|-------------------------------------------------------------------|------------------------------------------------|----------------------|-------------------|
|                                                                                                |                                                                                                    |                                                                   | Cancel                                         | ок                   | Help              |
| System                                                                                         |                                                                                                    | Diagni                                                            | Product                                        |                      |                   |
| OS:<br>Kernel:<br>CPU:<br>MotherBoard:<br>T2:<br>Disk:<br>Thunderbolt:<br>Secure Boot:<br>SIP: | Mac OS X 10.1<br>xnu-4570.71.8<br>Intel(R) Core(T<br>MacBookPro11<br>/<br>APPLE SSD SD<br>/<br>Not Present<br>Disabled | 3.6 17G14042<br>2.8~1<br>M) I5-4258U CPU @ 2.40GHz<br>,1<br>0128F | Controller:<br>Driver Name:<br>Driver Version: | No co<br>No dri<br>/ | ntroller detected |

4) "日志位置"'Logs Location' 将显示保存路径的位置。

| •                                                                                              |                                                                                                    |                                                | Hight                                              |
|------------------------------------------------------------------------------------------------|----------------------------------------------------------------------------------------------------|------------------------------------------------|----------------------------------------------------|
| Global Vie                                                                                     | ew Physical Logical Setting<br>Diagno                                                                                                    | Event SHI                                      | Logout Help                                        |
| System                                                                                         |                                                                                                    | Product                                        |                                                    |
| OS:<br>Kernel:<br>CPU:<br>MotherBoard:<br>T2:<br>Disk:<br>Thunderbolt:<br>SECure Boot:<br>SIP: | Mac OS X 10.13.6 17G14042<br>xnu-4570.71.82.8~1<br>Intel(R) Core(TM) i5-4258U CPU @ 2.40GHz<br>MacBookPro11,1<br>/<br>APPLE SSD SD0128F<br>/<br>Not Present<br>Disabled | Controller:<br>Driver Name:<br>Driver Version: | No controller detected<br>No driver detected!<br>/ |

HighPoint RAID Management Copyright (c) 2021 HighPoint Technologies, Inc. All Rights Reserved

如果您在使用中有问题,请提交技术支持表(<u>http://highpoint.mikecrm.com/vr1DAsz</u>)。